## 「USBデバイスドライバーを完全アンインストールする方法」

※再インストールや FTDI USB Driver を使用する別の USB 機器のドライバをインストールする際に,古いドライバ情報 を使用してしまうことがあります。KEW POWER METER USB デバイスドライバを完全にアンインストールするには, 下記の手順にしたがって行ってください。

1) まず, POWER METER 6300 がPCとUSB接続していないことを確認します。

2) Windows 画面の左下「スタート」から、「検索」-「ファイルやフォルダ」をクリックします。

3) 下記の検索条件を入力して、「検索」ボタンをクリックしてください。

・ファイル名のすべてまたは一部: **OEM\*.INF** ("\*"アスタリスク も入力してください。)

 ・ファイルに含まれる単語または句: KEW POWER METER ("KEW","POWER","METER"の間にスペ -スが1つ入ります。)

・探す場所: C:¥WINDOWS¥INF

(C:¥WINDOWS は、システムがインストールされているフォルダです。"WIN","WINNT"など異 なる場合は、フォルダ名を変更してください。また、INF フォルダが表示されていない場合は、k=1-n-の「ツール(T)」→「フォルダオプション(O)」を開き、「表示」タブの詳細設定にある「すべてのファイルと フォルダを表示する」を選択してください。)

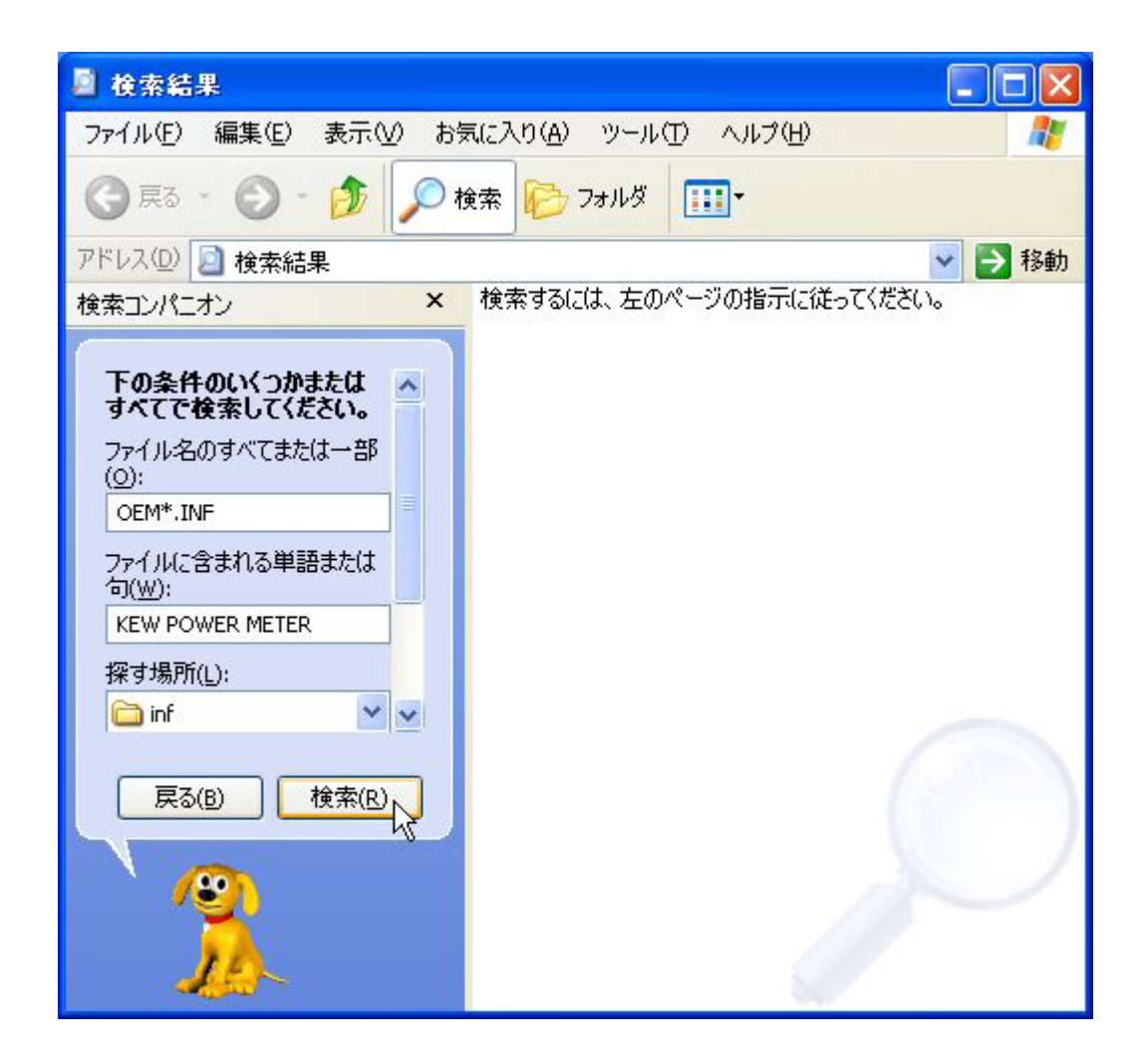

4) 検索が実行され、弊社ドライバ情報ファイルが見つかります。このファイルを選択し、右クリックします。項目の中から削除を選択して、選択したすべてのファイルを削除してください。

(下図では、「oem1(.inf)」,「oem2(.inf)」ファイルが見つかっています。複数ファイル見つかること もあります。また,ファイル名 "oem"の末尾の数字は、ご使用の環境によって変わります。)

| 🧕 検索結果                                                                                                    |                                                                                                    |                                  |
|----------------------------------------------------------------------------------------------------|----------------------------------------------------------------------------------------------------|----------------------------------|
| ファイル(E) 編集(E) 表示(⊻) お                                                                                                    | 気に入り( <u>A</u> ) ツール(T) ヘルプ(H)                                                                                                    | A                                |
| 🕲 戻る × 🕑 × 🏂 🔎                                                                                                    | 検索 🎼 フォルダ 🛄 🕶                                                                                                    |                                  |
| アドレス(型) 칠 検索結果                                                                                                    |                                                                                                    | 🖌 🏹 移動                           |
| 検索コンパニオン ×                                                                                                    | 名前                                                                                                    | フォルダ名                            |
| 2 ファイルが見つかりました。<br>探していたファイルは見つか<br>りましたか?<br>● はい、検索を終了します<br>● はい、ただし今後の検索<br>はより速くします<br>いいえ、この検索を設定し<br>直します…<br>● ファイル名またはキーワー<br>ドを変更する<br>● 検索する場所を増やす<br>■ | Image: Constraint of the second second | C:¥WINDOWS¥inf<br>C:¥WINDOWS¥inf |
|                                                                                                    | <                                                                                                    | >                                |

読み取り専用のメッセージが出ましても、「すべて削除」をクリックして削除してください。

| ファイルの削除の確認 |                                   |
|------------|-----------------------------------|
| 3          | ファイル 'oem2' は読み取り専用です。ごみ箱に移動しますか? |
|            | はい(Y) すべて削除(A) いいえ(N) キャンセル       |

5) PCの電源を一度切ってから、再度電源を入れてください。(※再起動しないでください。)